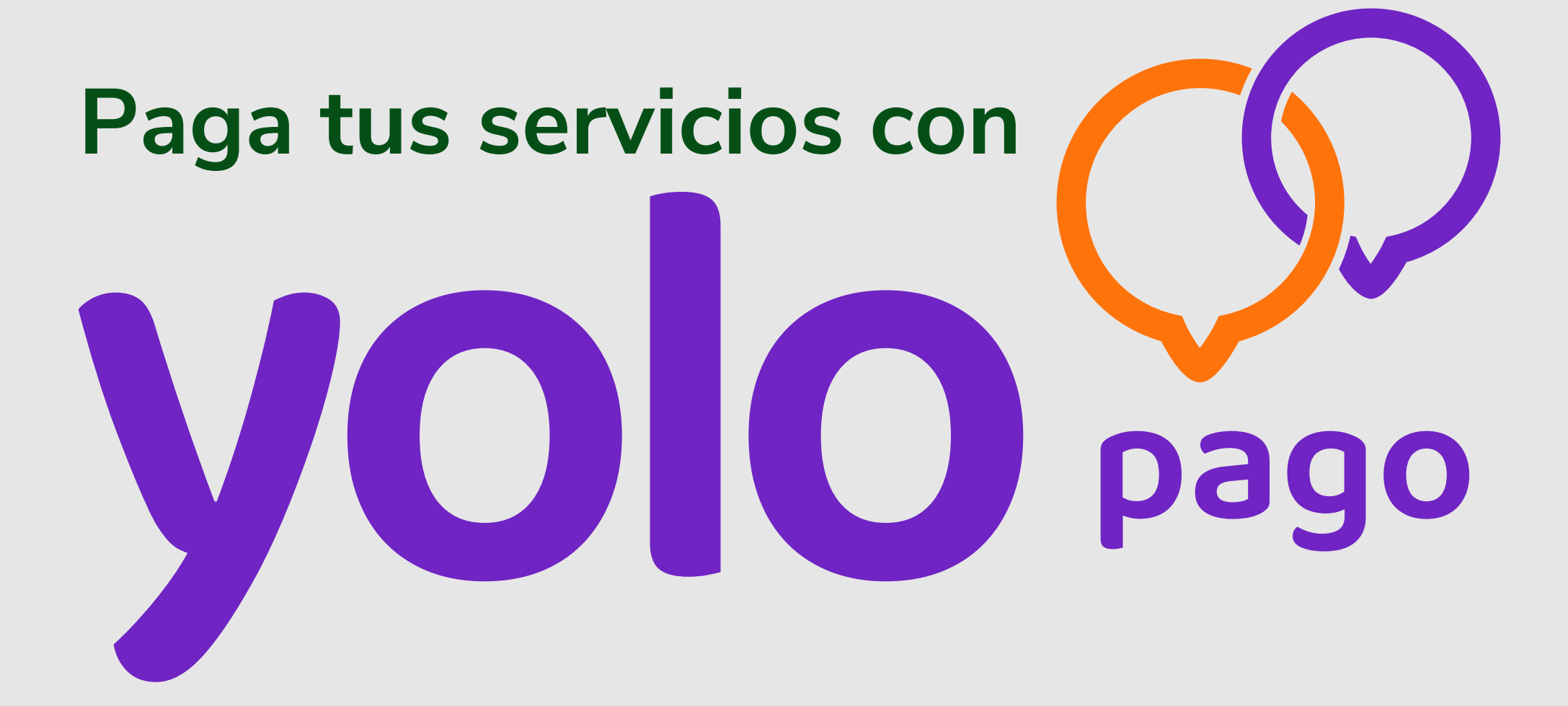

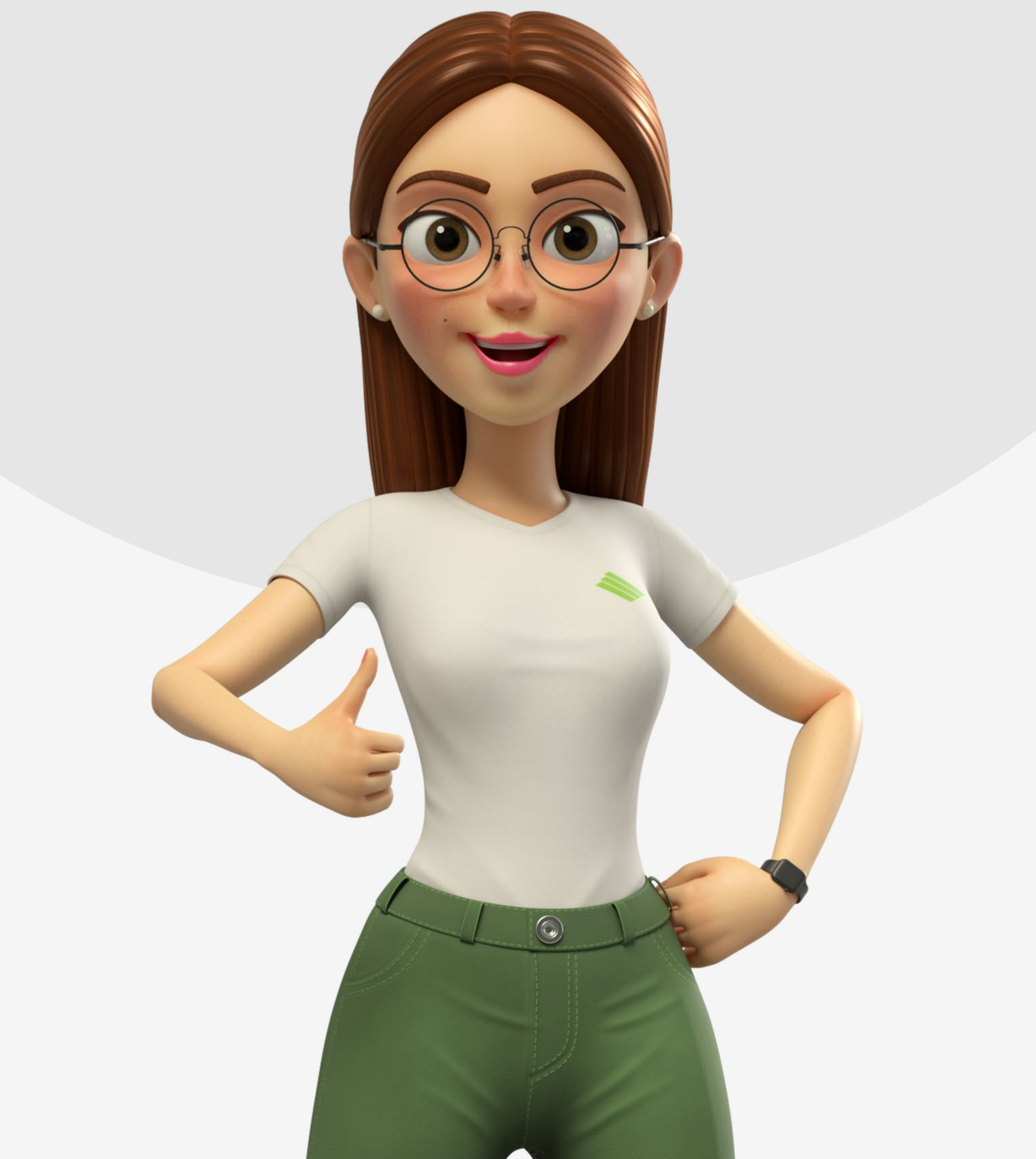

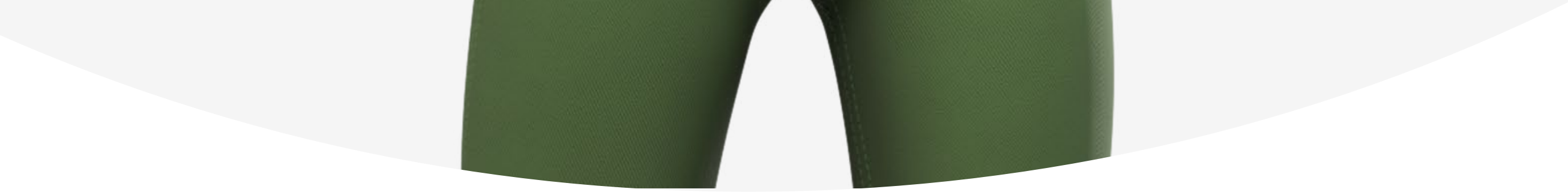

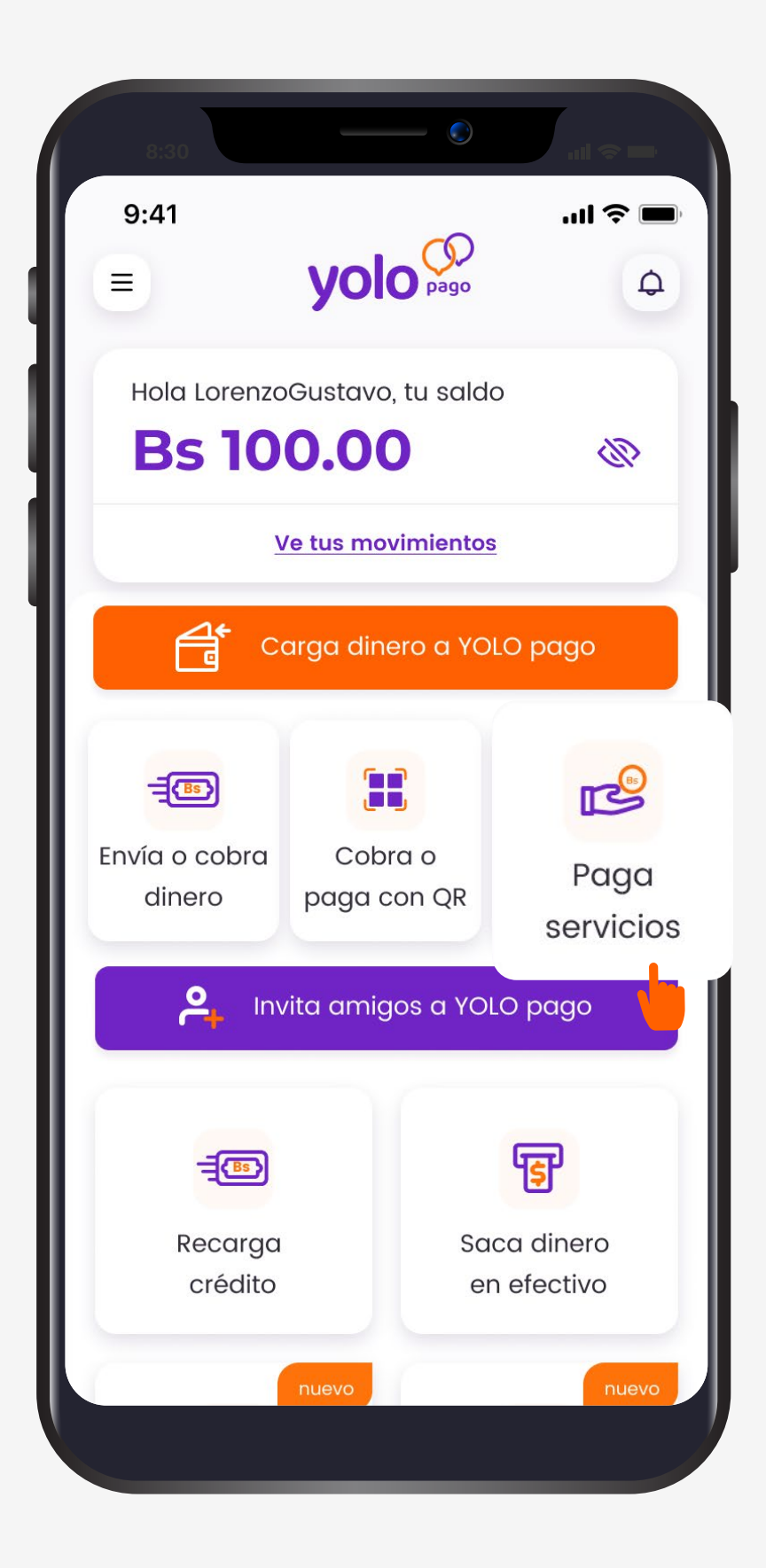

# PASO 1

### Elige "Pagar servicios"

El botón lo encuentras en **la pantalla principal.** 

# PASO 2

### Afilia un nuevo servicio

Si es tu primera vez pagando el servicio, una vez afiliado **podrás hacer el pago.** 

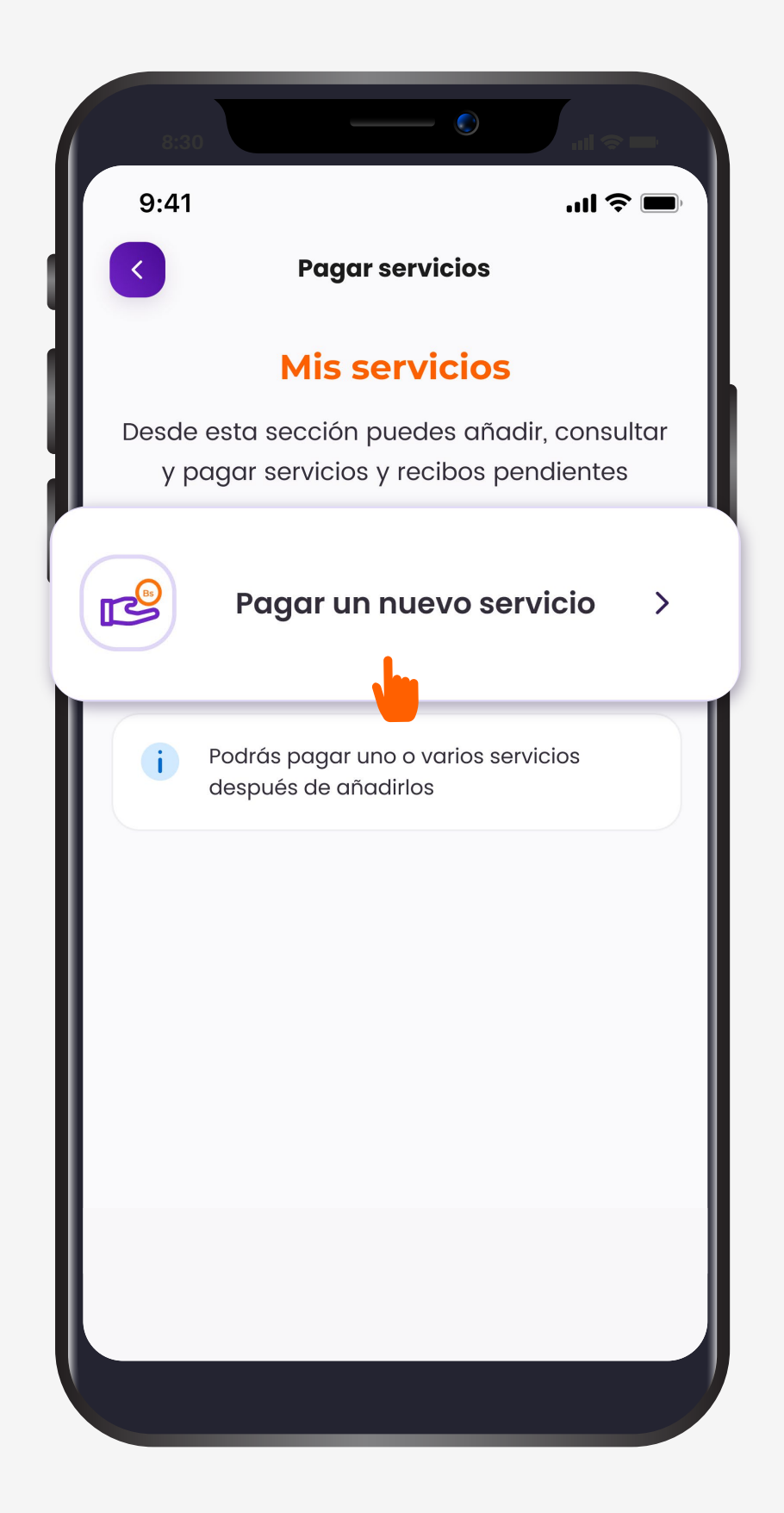

#### Sigue estos pasos para afiliar un servicio

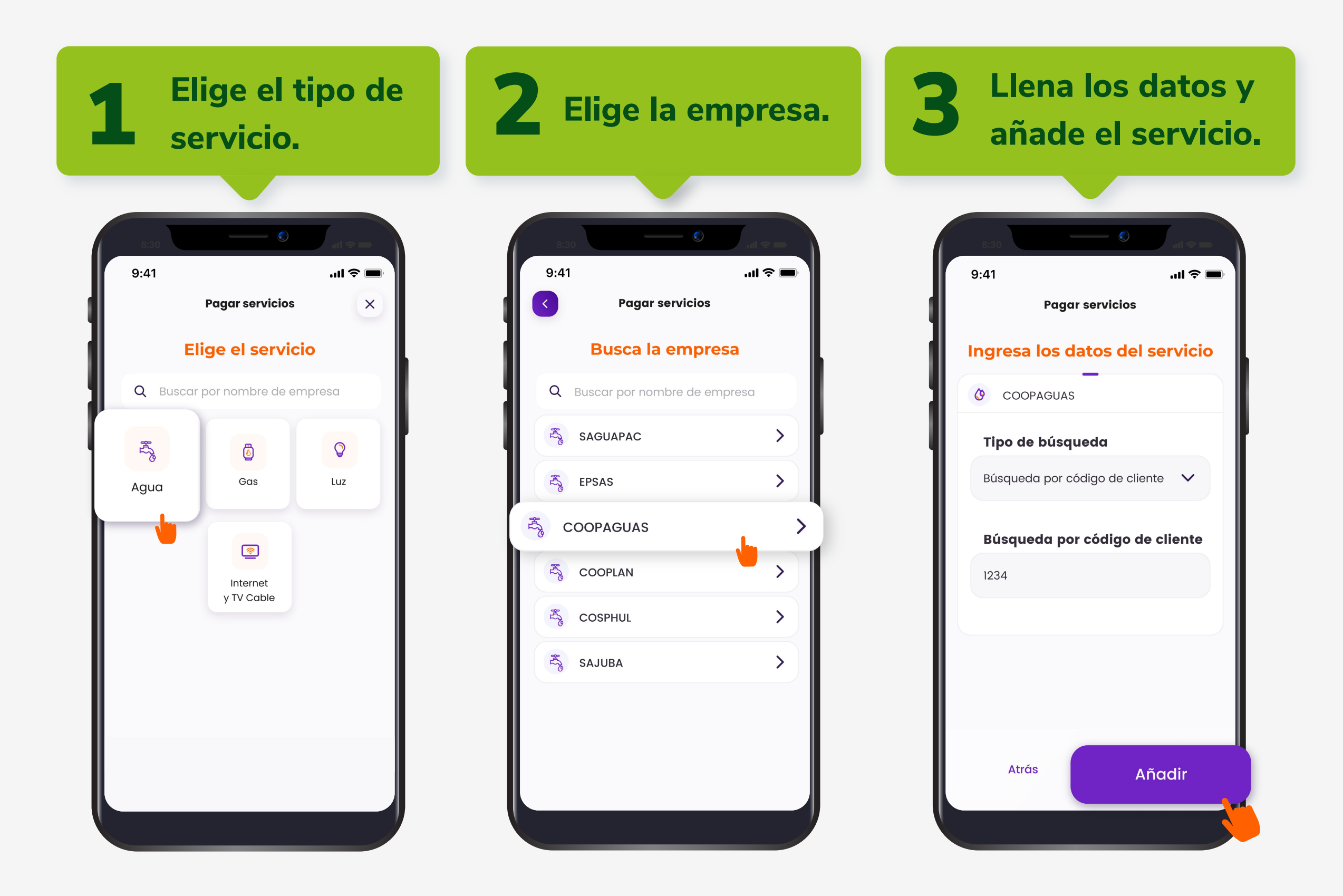

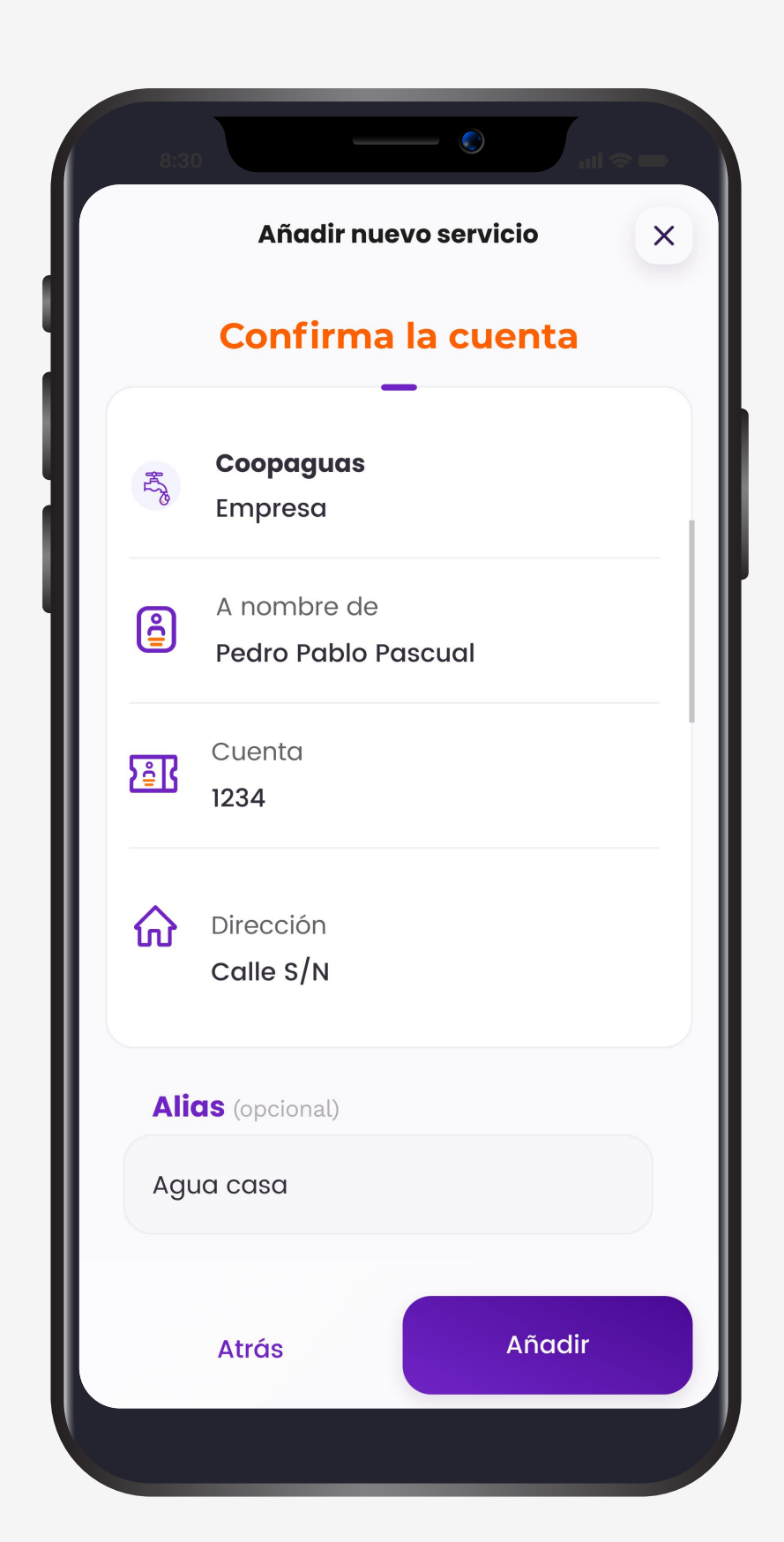

## PASO 3

### Revisa los datos del servicio

También puedes agregar un alias para personalizarlo.

# PASO 4

### Vuelve a tu lista de servicios

Para completar el pago del servicio, presiona **"Volver a mi lista de servicios".** 

| 9:41                                                        | 'II' 🕹 🔳                                                                            |
|-------------------------------------------------------------|-------------------------------------------------------------------------------------|
|                                                             | <ul> <li>&gt;</li> </ul>                                                            |
| ;Servi                                                      | cio añadido!                                                                        |
| A partir de an<br>sección <b>"Pagar</b> s<br>recibos pendie | nora puedes entrar a la<br><b>Servicios"</b> y consultar tus<br>entes con COOPAGUAS |
| Detalle de Servio                                           | cio                                                                                 |
|                                                             |                                                                                     |
| Empresa                                                     | COOPAGUAS                                                                           |
| Empresa<br>A nombre de                                      | COOPAGUAS<br>Pedro Pablo Pascual                                                    |
| Empresa<br>A nombre de<br>Cuenta                            | COOPAGUAS<br>Pedro Pablo Pascual<br>1234                                            |
| Empresa<br>A nombre de<br>Cuenta<br>Dirección               | COOPAGUAS<br>Pedro Pablo Pascual<br>1234<br>Calle S/N                               |

Volver a mi lista de servicios

# ¡LISTO!

### ¡Tu servicio ya fue añadido! Elígelo de la lista para pagarlo.

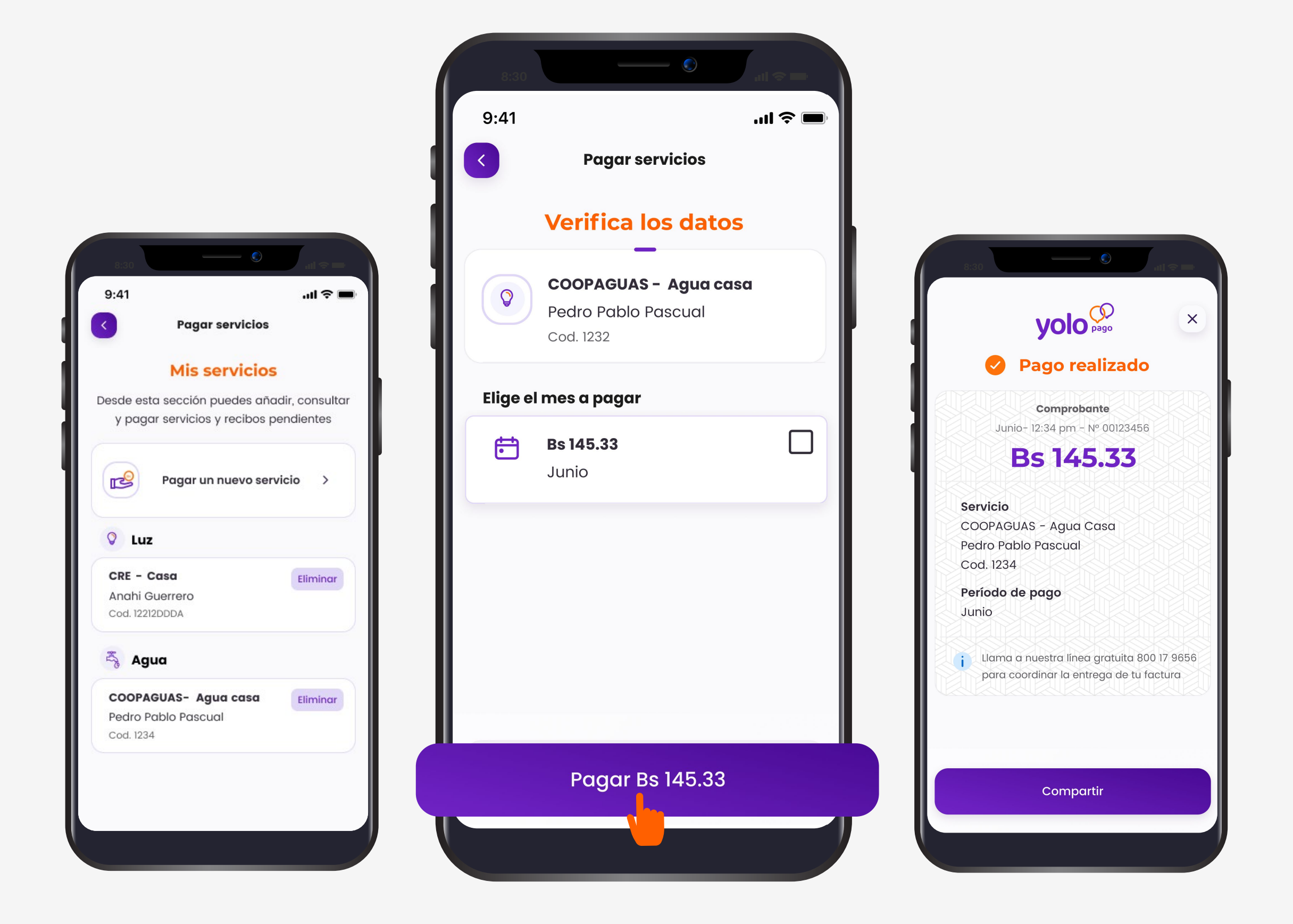

#### 

Esta entidad es supervisada por ASFI